## Click "My Profile" at the top right corner of the page

| LEGAL DOCUM<br>SERVER, INC                                                                                         | IENT                                           |                                  | Search: Cases                           | My Profile Logout                                  |
|----------------------------------------------------------------------------------------------------|------------------------------------------------|----------------------------------|-----------------------------------------|----------------------------------------------------|
| Relace Order Manage Cases Pending Orders                                                                           | Closed Orders                                  |                                  | Support: (800) 687-5003 or sup          | port9 gadocumentserver.com                         |
| Hi, Walter Lee! What would you like to do?                                                                         |                                                |                                  |                                         |                                                    |
| Place an Order Place an electronic or physical order.                                                              | View, print and download orders and documents. | D)<br>d case details, associated | Pending order<br>View status updates of | s (0)<br>on your pending orders.                   |
| Closed Orders<br>View completed orders and associated documents<br>such as Conformed Copies and Proofs of Service. |                                                |                                  |                                         |                                                    |
| Recent Orders (0) View Pending Orders                                                                              |                                                | Recent Cases (0) Mana            | ge Cases                                |                                                    |
| Order Details                                                                                                    | Status                                         | Case                             | Jurisdiction                            | Action                                             |
| No Recent Pending Orders                                                                                           |                                                | rvo kocent Lases                 |                                         |                                                    |
| User Terms and Privacy Policy                                                                                      |                                                |                                  |                                         | Powered by<br>LEGALCONNECT®<br>Ver 8.0.50.16 ©2023 |

## 2. Click the "Payment Information"

| Place Order Manag                                                                                     | ge Cases Pending Order                    | rs Closed Orders |       | Search: Cases Support: (800) 687 | ✓ 5003 or support@legaldocur | Go        |
|----------------------------------------------------------------------------------------------------|-------------------------------------------|------------------|-------|----------------------------------|------------------------------|-----------|
| -610                                                                                                  |                                           |                  |       |                                  |                              |           |
| User Name                                                                                             |                                           | ↑ Email          | Phone | A Role                           | Attorney Bar #               | Status    |
| User Name                                                                                             |                                           | Email            |       | Role                             |                              | Active ¥  |
| Walter Lee                                                                                            |                                           |                  |       | Administrator                    |                              | Active    |
| Account Information                                                                                   | Payment Information                       | Settings eFileCA |       |                                  |                              |           |
| * Indicates a required field                                                                          |                                           |                  |       |                                  |                              |           |
| Organization Name:                                                                                    | Walter Lee                                |                  |       |                                  |                              |           |
| Address 1:*                                                                                           | 7162 Beverly Blvd                         |                  |       |                                  |                              |           |
| Address 2:                                                                                            |                                           |                  |       |                                  |                              |           |
| City:"                                                                                                | Los Angeles                               |                  |       |                                  |                              |           |
| State:"                                                                                               | California                                |                  |       |                                  |                              |           |
| Tin Coder*                                                                                            | 90036                                     |                  |       |                                  |                              |           |
| zip code.                                                                                             |                                           |                  |       |                                  |                              |           |
| Primary Billing Contact:*                                                                             | Walter                                    |                  |       |                                  |                              |           |
| Primary Billing Contact:*<br>Secondary Billing Contact                                                | Walter<br>t:                              |                  |       |                                  |                              |           |
| Primary Billing Contact:*<br>Secondary Billing Contact<br>Billing Code Required?                      | Walter<br>t:<br>No                        |                  |       |                                  |                              |           |
| Primary Billing Contact:*<br>Secondary Billing Contact<br>Billing Code Required?<br>Sign-Up Agreement | Walter<br>t:<br>No                        |                  |       |                                  |                              |           |
| Primary Billing Contact:*<br>Secondary Billing Contact<br>Billing Code Required?<br>Sign-Up Agreement | Walter<br>t:<br>No                        | Edi              | t     |                                  |                              |           |
| Primary Billing Contact:*<br>Secondary Billing Contact<br>Billing Code Required?<br>Sign-Up Agreement | Walter<br>t:<br>No                        | Edi              |       |                                  |                              |           |
| Primary Billing Contact:*<br>Secondary Billing Contact<br>Billing Code Required?<br>Sign-Up Agreement | Walter<br>t:<br>No                        | Edi              |       |                                  |                              |           |
| Primary Billing Contact*<br>Secondary Billing Contact<br>Billing Code Required?<br>Sign-Up Agreement  | Walter<br>t:<br>No                        | Edi              |       |                                  |                              |           |
| Primary Billing Contact*<br>Secondary Billing Contact<br>Billing Code Required?<br>Sign-Up Agreement  | Walter<br>t:<br>No<br>1 to 2 of 2 entries | Edi              |       |                                  | First Previous 1             | Next Last |

## Click the "Edit" button at the bottom of the screen

| LEGAL DOCUMENT<br>SERVER, INC |                                            |             |         | Account # 109085<br>My Profie   Logou<br>Search: Cases ♥ Go |                  |              |                   |            |
|-------------------------------|--------------------------------------------|-------------|---------|-------------------------------------------------------------|------------------|--------------|-------------------|------------|
| î                             | Place Order Manage Cases Pending Orders Cl | osed Orders |         | Su                                                          | pport: (800) 687 | 5003 or supp | ort@legaldocument | server.com |
|                               |                                            |             |         |                                                             |                  |              |                   |            |
| My P                          | rofile                                     |             |         |                                                             |                  |              |                   |            |
|                               | User Name                                  | Email       | © Phone | 0 R                                                         | ole 0            | Attorney     | Bar #             | Status 0   |
|                               | User Name                                  | Email       |         | R                                                           | ole              |              |                   | Active 👻   |
| ۰                             | Walter Lee                                 |             |         | A                                                           | dministrator     |              |                   | Active     |
|                               |                                            |             |         |                                                             |                  |              |                   |            |

| Account Information                                                                                                    | Payment Information                                                                                                    | User Settings                                                                                                    | eFileCA                                                                                                    |                                          |                                                         |                                                                                                    |                                                                                                    |                                                 |                                                                                          |
|----------------------------------------------------------------------------------------------------|----------------------------------------------------------------------------------------------------|----------------------------------------------------------------------------------------------------|----------------------------------------------------------------------------------------------------|------------------------------------------|---------------------------------------------------------|----------------------------------------------------------------------------------------------------|----------------------------------------------------------------------------------------------------|-------------------------------------------------|------------------------------------------------------------------------------------------|
| * Indicates a required field                                                                                                    |                                                                                                    |                                                                                                    |                                                                                                    |                                          |                                                         |                                                                                                    |                                                                                                    |                                                 | _                                                                                        |
| Payment Options:                                                                                                    | Credit Card                                                                                                    |                                                                                                    |                                                                                                    |                                          |                                                         |                                                                                                    |                                                                                                    |                                                 |                                                                                          |
| By choosing to use a<br>total amount of fees or<br>asessed on all fees.                                                                                                    | credit card as your payme<br>harged by Legal Docume                                                                                                    | ent method, you are au<br>nt Server INC. (includi                                                                                                    | uthorizing Leg                                                                                                    | al Document Serv<br>ory court or witnes: | er, INC. to immediat<br>s fees.) A 4.75% pay            | ely charge your credit<br>ment processing fee                                                                          | card for the<br>vill also be                                                                                                    |                                                 |                                                                                          |
| N                                                                                                    | ame On Card:* Walter L                                                                                                    | 90                                                                                                    |                                                                                                    |                                          |                                                         |                                                                                                    |                                                                                                    |                                                 |                                                                                          |
|                                                                                                    | Card Details:                                                                                                    |                                                                                                    |                                                                                                    |                                          |                                                         |                                                                                                    |                                                                                                    |                                                 |                                                                                          |
|                                                                                                    |                                                                                                    |                                                                                                    |                                                                                                    |                                          |                                                         |                                                                                                    |                                                                                                    |                                                 |                                                                                          |
| Billing                                                                                                    | ling Address: 7162 Ber<br>City/State/Zip:* Los Angr                                                                                                    | eriy Bivd<br>eles, California 90036                                                                                                    |                                                                                                    |                                          |                                                         |                                                                                                    |                                                                                                    |                                                 |                                                                                          |
|                                                                                                    |                                                                                                    |                                                                                                    |                                                                                                    |                                          |                                                         |                                                                                                    |                                                                                                    |                                                 |                                                                                          |
|                                                                                                    |                                                                                                    |                                                                                                    |                                                                                                    | Edit                                     |                                                         |                                                                                                    |                                                                                                    |                                                 |                                                                                          |
|                                                                                                    |                                                                                                    |                                                                                                    |                                                                                                    |                                          |                                                         |                                                                                                    |                                                                                                    |                                                 |                                                                                          |
|                                                                                                    |                                                                                                    |                                                                                                    |                                                                                                    |                                          |                                                         |                                                                                                    |                                                                                                    |                                                 |                                                                                          |
| v 10 🗸 entries Show                                                                                                    | ving 1 to 2 of 2 entries                                                                                                    |                                                                                                    |                                                                                                    |                                          |                                                         |                                                                                                    | First P                                                                                                    | revious 1 1                                     | Next Last                                                                                |
|                                                                                                    |                                                                                                    |                                                                                                    |                                                                                                    |                                          |                                                         |                                                                                                    | riist ri                                                                                                    | ievious i i                                     | TEAL LOSA                                                                                |
|                                                                                                    |                                                                                                    |                                                                                                    |                                                                                                    |                                          |                                                         |                                                                                                    |                                                                                                    |                                                 |                                                                                          |
| 7 8 4                                                                                                    |                                                                                                    | the                                                                                                    | "U                                                                                                    | pdo                                      | te"                                                     | link                                                                                                    | nex                                                                                                    | t to                                            |                                                                                          |
| 4.                                                                                                    | JICK                                                                                                    | the<br>card                                                                                                    | U"<br>de                                                                                                    | pdo<br>etai                              | lte"                                                    | link                                                                                                    | nex                                                                                                    | t to                                            |                                                                                          |
| <b>4</b> • y                                                                                                    | our o                                                                                                    | the<br>card                                                                                                    | de<br>de                                                                                                    | pdo<br>etai                              | ite"<br> s                                              | link                                                                                                    | nex                                                                                                    | t to                                            |                                                                                          |
|                                                                                                    |                                                                                                    | the<br>card                                                                                                    | "U<br>de                                                                                                    | pda<br>etai                              | ite"<br>İs                                              | link                                                                                                    | nex.                                                                                                    |                                                 | ccount # 109085                                                                          |
| <b>4</b> .;<br>I <b>Г</b> \$                                                                                                    |                                                                                                    | the<br>card                                                                                                    | "U<br>de<br>™                                                                                                    | pda<br>etai                              | ite"<br> s                                              | link                                                                                                    | weeld                                                                                                    | gmail.com   A<br>My                             | ccount # 109085<br>Profile   Logout                                                      |
|                                                                                                    |                                                                                                    |                                                                                                    | "U<br>de                                                                                                    | pdo<br>etai                              | ite"<br> s                                              | link<br>Search: Car                                                                                                    |                                                                                                    | ggman.com   A<br>My                             | ccount # 109085<br>Profile   Logout<br>Go                                                |
|                                                                                                    |                                                                                                    | tne<br>card<br>occument<br>, inc                                                                                                    | T<br>nosed Orders                                                                                                    | pda<br>etai                              | ite"<br> s                                              | link<br>Search: Car<br>Support: (                                                                                      | NEX.                                                                                                    | ggman.com   A<br>My                             | ccount # 109085<br>Profile   Logou<br>Go<br>umentserver.co                               |
| Place Order                                                                                                    |                                                                                                    | the<br>card<br>occument<br>, INC                                                                                                    | "U<br>de<br>T                                                                                                    | pda<br>etai                              | lte"<br> s                                              | link<br>Search: Carl<br>Support: (*                                                                                    | NEX<br>weelr(<br>es (<br>k00) 687-5003 or 3                                                                                                    | ggman.com   A<br>My                             | ccount # 109083<br>Profile   Logou<br>Go<br>umentserver.co                               |
| Place Order                                                                                                    |                                                                                                    | tne<br>card<br>occument<br>, inc<br>ding Orders Cl                                                                                                    | "U<br>de<br>T                                                                                                    | pda                                      | lte"<br> s                                              | link<br>Search: Car<br>Support: (                                                                                      | NEX<br>wee ! / (<br>es `` (<br>100) 687-5003 or *                                                                                                    | ggman.com   A<br>My                             | ccount # 109085<br>Profile   Logout<br>Go<br>umentserver.co                              |
| Place Order                                                                                                    | UICK<br>UUT (<br>LEGAL D<br>SERVER                                                                                                    | tne<br>card<br>occument<br>, INC<br>ding Orders Ct                                                                                                    | T<br>osed Order                                                                                                    | pda                                      | s Phone                                                 | Search: Car<br>Support: (<br>Role                                                                                      | NEX.                                                                                                    | ggmail.com   A<br>My<br>upport@legaldoc         | ccount # 10908:<br>Profile   Logou<br>Go<br>umentserver.co                               |
| Place Order                                                                                                    | UICK<br>OUT (<br>LEGAL D<br>SERVER                                                                                                    | tne<br>card                                                                                                    | • Email                                                                                                    | pda                                      | s Phone                                                 | link<br>Search: Car<br>Support: (f<br>Role<br>Administr                                                                |                                                                                                    | ggman.com   A<br>My<br>upport@legaldoc          | ccount # 109085<br>Profile   Logor<br>Go<br>umentserver.co<br>Status<br>Active           |
| Place Order                                                                                                    | CIICK<br>COUT (<br>LEGAL D<br>SERVER,<br>Aanage Cases Per                                                                                                    | the<br>card<br>pocument<br>, INC<br>ding Orders CP                                                                                                    | Cosed Orders     Cosed Orders     Cosed Orders     Cosed Orders                                                                                                    | pda                                      | s Phone                                                 | link<br>Search: Car<br>Support: ()<br>Role<br>Role<br>Administr                                                        | NEX<br>weet/<br>es v (<br>noo) 637.5003 or s<br>o Attorney                                                                                                    | t to<br>ggman.com   A<br>My<br>upport@legaldoc  | ccount # 10908:<br>Profie   Logou<br>Go<br>umentserver.co<br>Status<br>Active<br>Active  |
| Place Order Place Order Profile User Name User Name Value Leo Account Information                                                                                                    | CIICK<br>COULC<br>LEGAL D<br>SERVER<br>Aanage Cases Per                                                                                                    | the<br>card<br>cocument<br>inc<br>ding Orders Cl                                                                                                    | C Email C Email C Ema  | pda                                      | s Phone                                                 | link<br>Search: Car<br>Support: ()<br>Role<br>[Role<br>Administr                                                       | NEX<br>weetre                                                                                                    | t to<br>ggman.com   A<br>My<br>upport@legaldoc  | ccount # 109085<br>Profile   Logou<br>Go<br>umentserver.co<br>Status<br><u>Active</u>    |
| Place Order  Profile User Name User Name User Name Valler Lee Account Information  * Indicates a required field Payment Options:                                                                                                    | CIICK<br>COULC<br>COULC<br>COULC<br>Cases Per<br>Asnage Cases Per<br>Peyment Information                                                                                                    | the<br>card<br>cocument<br>, INC<br>ding Orders CH<br>ding Orders CH<br>(Ser Settings<br>(eCheck)                                                                                                    | C Email C Email C Ema  | pda                                      | s Phone                                                 | Search: Car<br>Support: (<br>Role<br>Administr                                                                         | NEX<br>wee 17<br>es v (<br>200) 637-5003 or s<br>0 Attorney                                                                                                    | ggman.com   A<br>My<br>upport@legaldoc          | ccount # 109085<br>Profile   Logou<br>Go<br>umentserver.co<br>Status<br>Active           |
| Place Order  Profile User Name User Name User Name User Name User Name User Name User Name User Name User Name User Name User Name User Name Decount Information                                                                                                    | COULD C     LEGAL D     SERVER                                                                                                    | the<br>card<br>cocument<br>, INC<br>ding Orders Cl<br>ding Orders Cl<br>(eCheck)<br>ment method you are                                                                                                    |                                                                                                    | pda<br>etai                              | • Phone                                                 | link<br>Search: Car<br>Support: (<br>C) Role<br>Role<br>Administr                                                      | wee 174<br>es view of the second second | t to                                            | ccount # 109085<br>Profile   Logou<br>Go<br>umentserver.co<br>Status<br>Active           |
| Place Order  Profile User Name User Name User Name Valler Lee  Account Information  * bickates a required field Payment Options: By choosing to use source of a flexe source of a flexe source o | Credit Card @ your pays     scharged by Legal Docur                                                                                                    | the<br>card<br>occument<br>, INC<br>ding Orders Cl<br>ding Orders Cl<br>(Check)<br>ment method, you are<br>nent Server INC. (inch                                                                                                    |                                                                                                    | egal Document St                         | Phone                                                   | link<br>Search: Car<br>Support: (<br>Role<br>Role<br>Administr<br>Blately charge your ore<br>payment processing for    | Nex<br>weetro                                                                                                    | t to                                            | ccount # 109085<br>Profile   Logou<br>Go<br>Unmentserver.co<br>Status<br>Active          |
| Place Order Place Order Profile User Name User Name User Name Secont Information Account Information Account Information Control options: By choosing to use stotal amount of fee assessed on all fee                                                                                                    | CIICK<br>COULC<br>COULC<br>COULC<br>COULCA<br>Ashage Cases Pen<br>Payment Information                                                                                                    | the<br>card<br>occument<br>, INC<br>ding Orders Cl<br>ding Orders Cl<br>(check)<br>ment method, you are<br>nent Server INC (incl                                                                                                    |                                                                                                    | egal Document Sk                         | Phone                                                   | link<br>Search: Cat<br>Support: (<br>Role<br>Role<br>Role<br>Administr                                                 | Nex<br>weetre<br>es v<br>con 597-5003 or s<br>c Attorney<br>dit card for the<br>e will also be                                                                                                    | t to                                            | ccount # 109083<br>Profile   Lopou<br>Go<br>Status<br>Active                             |
| Place Order  Profile User Name User Name User Name User Name Nater Lee  Account Information  Account Information  Account Information  By choosing to use total amount of fee asessed on all feed                                                                                                    | CIICK<br>COULC<br>COULC<br>COULC<br>COULC<br>CASE<br>CANAGE CASE<br>Payment Informatic<br>Payment Informatic<br>Credit Card as your pay<br>s charged by Legal Docur<br>Name On Card:: Witte                                                                                                    | the<br>card<br>occument<br>, INC<br>ding Orders Cl<br>ding Orders Cl<br>(cCheck)<br>ment method, you are<br>nent Server INC (inclu-                                                                                                    |                                                                                                    | egal Document Statutory court or with    | Phone<br>orver, INC, transmere<br>ses fees, et.4, 75% p | Link<br>Search: Car<br>Support: (<br>Role<br>Role<br>Administr                                                         | NEX<br>weet re<br>es v<br>100) 557-5003 or 10<br>00) 557-5003 or 10<br>00 Attorney<br>dit card for the<br>e will also be                                                                                                    | t to<br>ggmail.com   A<br>My<br>upport@legaldoc | ccount # 109083<br>Profie   Logou<br>Go<br>Uumentserver.co<br>Status<br>Active<br>Active |
| Place Order Profile User Name User Name User Name User Name Valter Lee Nature Account Information Account Information Account Information Charles a required field Payment Options: By choosing to use statal amount of fee assessed on all feed                                                                                                    | Credit Card as your pays<br>charged by Legal Docur<br>Card Details:                                                                                                    | the<br>card<br>DOCUMEN',<br>INC<br>ding Orders Cl<br>ding Orders Cl<br>e(Check)<br>ment method, you are<br>need Server INC. (incl                                                                                                    |                                                                                                    | egal Document Statutory court or when    | Phone                                                   | link<br>Search: Car<br>Support: (<br>Role<br>Role<br>Administr                                                         | NEX<br>weet re<br>es v<br>100) 587-5003 or s<br>c Attorney<br>nor<br>dit card for the<br>e will also be                                                                                                    | ggman.com   A<br>My<br>upport@legaldoc          | ccount # 109082<br>Profie   Logou<br>Go<br>Uumentserver.co<br>Status<br>Active           |
| Place Order Place Order Profile User Name User Name User Name User Name Valker Lee Account Information Account Information Content of the asessed on all feet                                                                                                    | CIICK<br>COULC<br>CULEGAL C<br>SERVER<br>Annage Cases Pen<br>Payment Information<br>Payment Information<br>Credit Card A your pay<br>s charged by Legal Docur<br>Name On Card: With<br>Card Details:<br>Silling Address: 72162                                                                                                    | the<br>card<br>pocument<br>, INC<br>ding Orders Cl<br>an User Settings<br>(eCheck)<br>ment method, you are<br>ment Server INC. (incl<br>and and and and and and and and and and                                                                                                    | T Cosed Orders Cosed Orders Cos | egal Document Sk                         | • Phone                                                 | Link<br>Search: Car<br>Support: (C<br>Role<br>Role<br>Administra<br>Stately charge your cree<br>payment processing for | NEX<br>vere 174<br>es                                                                                                    | ggman.com   A<br>My<br>upport@legaldoc          | ccount # 10908:<br>Profie   Logou<br>Go<br>umentserver.co<br>Status<br>Active            |
| Place Order<br>Place Order<br>Profile<br>User Name<br>User Name<br>Water Lee<br>Account Information<br>* Indicates a require field<br>Payment Options:<br>By choosing to use<br>total amount of fee<br>asessed on all feer                                                                                                    | Credit Card Sycur Pay<br>Payment Information<br>Credit Card Sycur Pay<br>charged by Legal Docur<br>Watter Card as your pay<br>charged by Legal Docur<br>(Watter<br>Card Details:<br>2010 (State/Zip:*) [Cos A                                                                                                    | the<br>card<br>pocument<br>, INC<br>ding Orders Cl<br>ding Orders Cl<br>di Cl<br>ding Orders Cl<br>ding Orders Cl<br>ding O             |                                                                                                    | egal Document Sk                         | ° Phone                                                 | Link<br>Search: Car<br>Support: (C<br>Role<br>Role<br>Administr                                                        | NEX<br>weet re<br>es vi<br>control of s7-5003 or s<br>control of s7-5003 or s<br>control of s7-5003 or s<br>dit card for the<br>e will also be                                                                                                    | t to                                            | ccount # 10908:<br>Profile   Logou<br>Go<br>umentserver.co                               |
| Place Order  Place Order  Place Order  Profile User Name User Name User Name User Name User Same User Same User Same Buddates a require field Payment Options: By choosing to use sessed on all fee                                                                                                    | Credit Card Source Angel Cardon Card Second Card Source Angel Card Card Source Angel Card Source Angel | the<br>card<br>pocumen<br>, inc<br>ding Orders Cl<br>ding Orders Cl<br>ding Order Cl<br>ding Order Cl<br>di Cl<br>ding Order Cl<br>ding Order Cl<br>di Cl<br>ding Order C |                                                                                                    | egal Document St<br>utory court or with  | ° Phone                                                 | Link<br>Search: Car<br>Support: (f<br>Role<br>Administr<br>Stately charge your ore<br>payment processing for           | NEX<br>weet / (<br>es v) (<br>co) 657-5003 or s<br>co) Attorney<br>thor                                                                                                    | t to                                            | ccount # 10908:<br>Profie   Logou<br>Go<br>umentserver.co                                |

Enter your card information and click save. That's it! You're all set and ready to place orders again